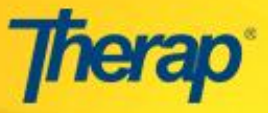

T-Log is a quick and easy way for you to do your daily documentation, shift notes or communication logs that you may be doing it on paper or in your daily activities notebook. Using T-logs, you can do similar work in a way that is more secure, quick and efficient.

Users assigned with *T-Log Entry* role will be able to create T-Log.

In order to create a T-Log with an individual, please follow the steps mentioned below:

1. Click on the New link in the T-Log area under the Individual tab on your Dashboard.

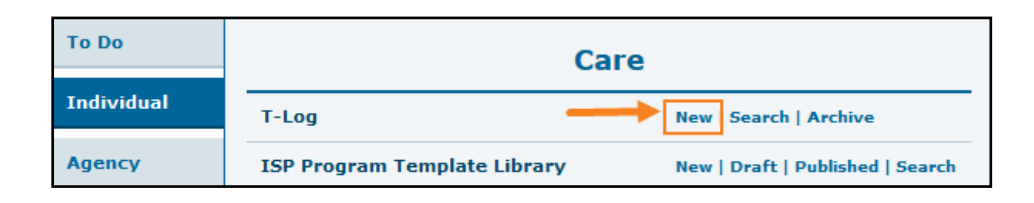

2. Select the appropriate program from Select Program for T-Log.

| Select Program Fo | or T-Log      |                                 |                             |
|-------------------|---------------|---------------------------------|-----------------------------|
| All A B C D E F   | G H I J K     | L M N O P Q R S T U             | V W X Y Z                   |
| Fillel            |               |                                 | Showing 1 to 2 of 2 entries |
| Program Name      | Site Name 🛛 💵 | Program Type                    | Cost Center Number          |
| Day Shift         | DEMO Site     | Autism Services-Skills Training |                             |
| Morning Shift     | DEMO Site     | Autism Services-Skills Training |                             |
|                   |               |                                 | Previous 1 Next             |

3. Select an Individual from the Individual List page.

| Individual List                    |                     |                             |
|------------------------------------|---------------------|-----------------------------|
| Create T-Log without an Individual |                     |                             |
| Program: Morning Shift (DEMO Site) |                     |                             |
| AII A B C D E F G H I              | J K L M N O P Q R S | T U V W X Y Z               |
| Filter                             |                     | Showing 1 to 6 of 6 entries |
| Last Name 🔒                        | First Name 11       | Individual ID               |
| Chowdhury                          | Amit                |                             |
| Ghosh                              | Sunita              |                             |
| Chowdhury                          | Anita               |                             |
| Chowdhury                          | Marium              |                             |
| Madushan                           | Chathura            |                             |
| Das                                | Arnob               |                             |

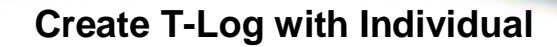

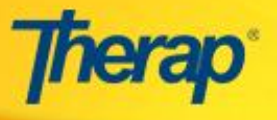

4. Then you will see Create T-Log Page. Please note that the field marked with red asterisk (\*) are mandatory and needs to be filled up. On entering necessary information, click on the Submit button to create the T-Log.

| T-Log New 😉            |                                         |                    |                     |        |
|------------------------|-----------------------------------------|--------------------|---------------------|--------|
|                        |                                         |                    |                     |        |
| Individual             | Marium Chowdhury                        | Program            | Morning Shift       |        |
| * Туре                 | 🗌 Health 🗹 Notes 🗌 Follow-up 🗹 Behavior | 🗌 Contacts 🔲 Gener | ral                 |        |
| Notification Level     | Low                                     |                    |                     |        |
| * Summary              | Good Mood                               |                    |                     |        |
| Description            | She was very happy throughout the day.  |                    |                     |        |
| Time In                | 08:00 am 🕑                              | Time Out           | 12:00 pm 🕓          |        |
| Reporter               | Arun majumder / Supervisor              | Reported On        | 05/23/2017 09:50 am |        |
| Attachments            | You can also attac                      | ch .               |                     |        |
| Document<br>Attachment | Add File Scan File                      |                    |                     |        |
| Photo                  | Attach Remove                           |                    |                     |        |
|                        | To add any<br>photo, click<br>here      |                    |                     | Ļ      |
| Cancel Back            |                                         |                    |                     | Submit |

5. Once the T-Log is successfully saved, the following confirmation message will appear. If you click on the **View this T-Log** link, you will be able to see the submitted T-Log.

| The form TL-DEMOBBGD-F7S4T2AZUWR5C has been Successfully Submitted |  |  |  |
|--------------------------------------------------------------------|--|--|--|
|                                                                    |  |  |  |
| View this T-Log                                                    |  |  |  |
| Back                                                               |  |  |  |

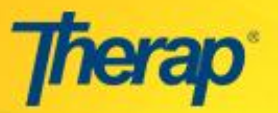

## **Create T-Log with Individual**

| T-LOg Submitted        | 9                                      |             |                     |              |
|------------------------|----------------------------------------|-------------|---------------------|--------------|
|                        |                                        |             |                     |              |
| Individual             | Marium Chowdhury                       | Program     | Morning Shift       |              |
| Туре                   | Notes , Behavior                       |             |                     |              |
| Notification Level     | Low                                    |             |                     |              |
| Summary                | Good Mood                              |             |                     |              |
| Description            | She was very happy throughout the day. |             |                     |              |
| Time In                | 08:00 am                               | Time Out    | 12:00 pm            |              |
| Reporter               | Arun majumder, Supervisor              | Reported On | 05/23/2017 09:50 PM |              |
| Follow-up              |                                        |             |                     |              |
| Summary                |                                        | Entered By  |                     |              |
|                        |                                        |             |                     | Add Followup |
| Attachments            |                                        |             |                     |              |
| Document<br>Attachment |                                        |             |                     |              |
| Photo                  |                                        |             |                     |              |
|                        |                                        |             |                     |              |
| Display PDF            |                                        |             | < Previ             | ous Next 🗲   |
| Cancel Back            |                                        |             | SComm               | elete Update |

You can also update, delete this T-Log or can also send this T-log via SComm but we strongly recommend you not to delete any T-Log.